# KURZANLEITUNG

**T50** 

## Steuerung des Mikroskops

#### Zurück

Im Menü zurück navigieren (bei geöffnetem Menü).

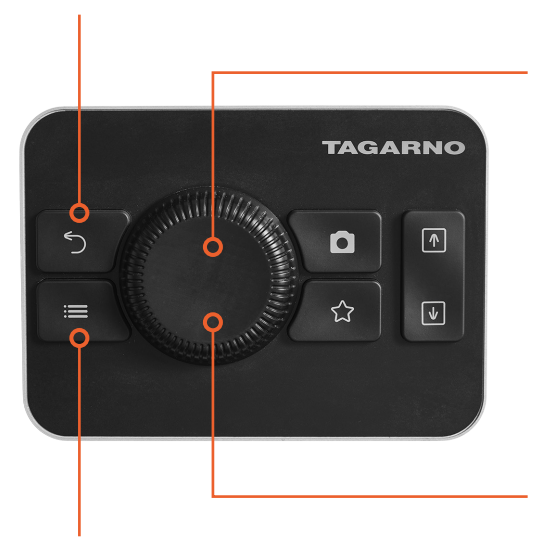

Auswählen/Bestätigen oder Hinzufügen/Entfernen

### Kurz drücken

Auswahl auswählen/bestätigen (bei geöffnetem Menü).

#### Lang drücken Zwischen Modus "Autofokus" und "manuellem Fokus" wechseln (bei geschlossenem Menü).

#### Im Menü navigieren / Zoom steuern

• Taste drehen, um im geöffneten Menü zu navigieren.

Menü Menü öffnen/verlassen.  Taste drehen, um heran- und herauszuzoomen (bei geschlossenem Menü).

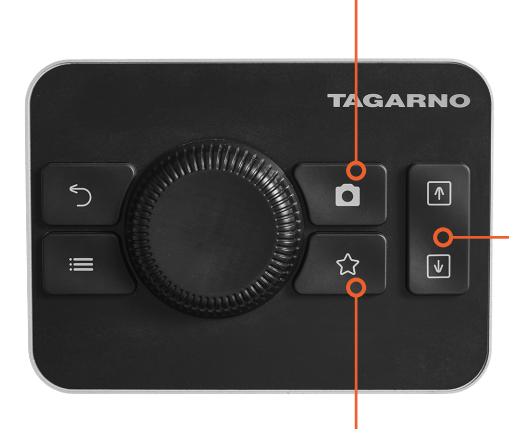

#### Bildaufnahme

Kurz drücken Bild ohne Grafiken aufnehmen.

Lang drücken Bild mit Grafiken aufnehmen.

#### Anpassung der Mikroskophöhe

Mikroskop nach oben oder unten bewegen.

#### Zum Menü "Favourite"

Schneller Zugriff auf das benutzerkonfigurierte Menü mit Tastenkombinationen zu bevorzugten Apps, Funktionen und Voreinstellungen.

### TAGARNO

### Erstellen eines scharfen Bildes

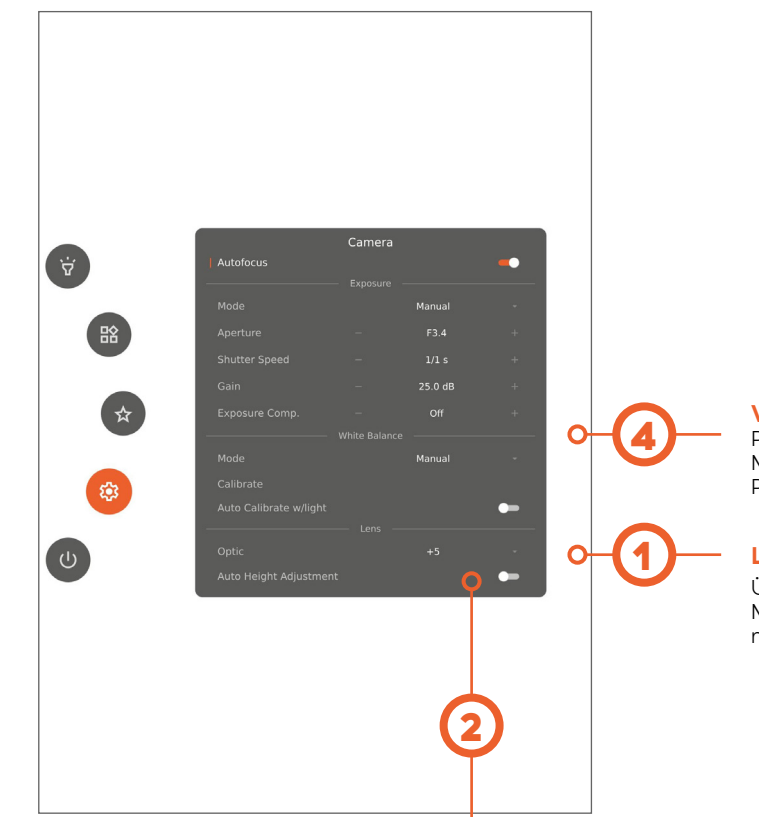

#### Weißabgleichskalibrierung durchführen

Platzieren Sie eine Graukarte im Sichtfeld des Mikroskops oder verwenden Sie ein weißes Blatt Papier für eine genaue Farbanzeige.

#### Linse spezifizieren

Überprüfen Sie, ob die Linse im Menü mit der am Mikroskop montierten Linse übereinstimmt.

#### Auto Height Adjustment aktivieren

Finden Sie die richtige Arbeitshöhe, indem Sie "Auto Height Adjustment" aktivieren.

#### Abstand zwischen Linse und Objekt / Arbeitshöhe

- Linse +5: 195 mm
- Linse +10: 78 mm

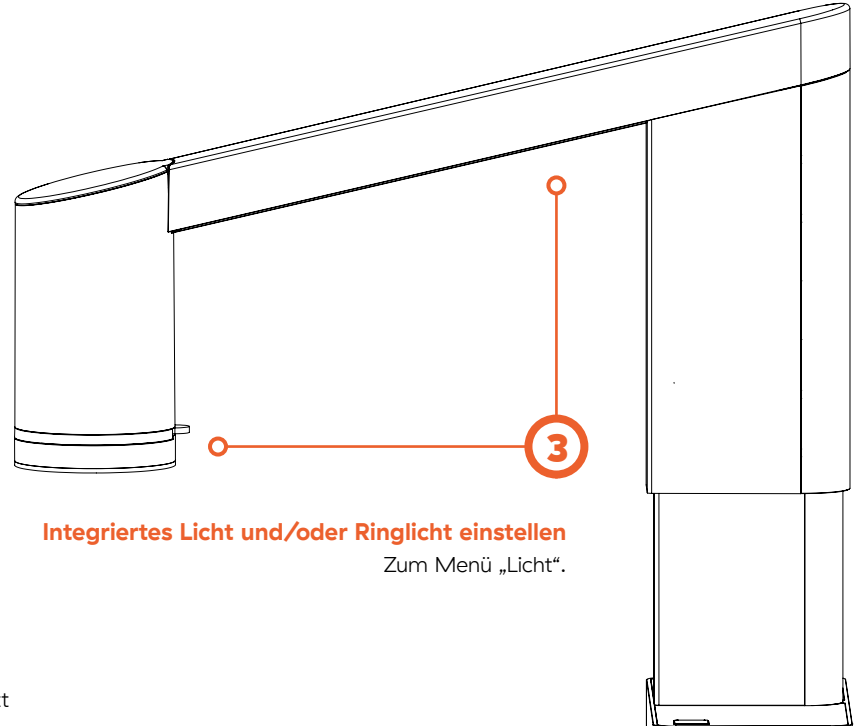

#### Manuellen Fokus steuern

Drücken Sie lange, um zwischen dem Modus "Autofokus" und dem Modus "Manueller Fokus" zu wechseln. Drehen Sie die Taste, um den manuellen Fokus zu steuern (im Modus "Manueller Fokus").

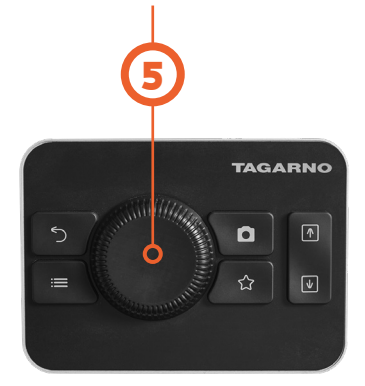